| ن مبتدی                                                                       | -Dial و ایجاد Connection                                             | بگونگی نصب مودم Up- | <b>&gt;</b>                                                                         |
|-------------------------------------------------------------------------------|----------------------------------------------------------------------|---------------------|-------------------------------------------------------------------------------------|
| . •                                                                           | <u> </u>                                                             |                     |                                                                                     |
| نيد                                                                           | تترنت متصل د                                                         | ز ۷ را به آی        | ويندوز                                                                              |
| 🔄 Create a Dial-up Connectio                                                  | on                                                                   |                     | ،<br>شته درباره تکنولوژیهای متداولی که<br>رای اتصال به اینترنت استفاده کرد،         |
| Type the information fi                                                       | rom your Internet service provider                                   | r (ISP)             | به به سرعت اینترنت مورد نیاز، مقدار<br>ه شــده برای خریــد تجهیزات و نیز<br>// ه ما |
| Dial-up phone number:                                                         | 9092303030                                                           | Dialing Rules       | معمولا به صــورت دورهای پرداخت<br>بــن ســرویسهای قابــل دســترس                    |
| User name:                                                                    | [Name your ISP gave you]                                             |                     | ، یا محـل کارتـان، میتوانید یکی<br>Dial-Up ، ISDN ، DSL،                            |
| Password:                                                                     | [Password your ISP gave you]                                         |                     | Wireless ∟ Cable Mode                                                               |
|                                                                               | Show characters                                                      |                     | به امروره سرویش های ارزان قیمت<br>یــر (ADSL (ADSL در اغلب نقاط                     |
|                                                                               | <u>Remember this password</u>                                        |                     | س قرار دارد ، اما هنوز هم استفاده از                                                |
|                                                                               | Click                                                                |                     | Dia بــه دليل ارزان بودن تجهيزات<br>ا اندانيد انتخاصا ا                             |
| Connection <u>n</u> ame:                                                      |                                                                      |                     | ه و راهانداری، انتخاب اول بســیاری از                                               |
| Connection <u>n</u> ame:                                                      | use this connection                                                  |                     |                                                                                     |
| Connection <u>n</u> ame:<br>Connection <u>n</u> ame:<br>Mis option allows any | use this connection<br>yone with access to this computer to use this | connection.         | ، بــه اینترنــت از طریــق ســرویس                                                  |

Windows

برای دسترسی به خط تلفن مستقیم باید ابتدا شمارهای را وارد کنید (مثلا ۹) می توانید این کد را در قسمت To access an outside line for local calls ... وارد كنيد. در اين پنجره همچنين مي توانيد سيســتم تلفن (Tone/Pulse) را انتخاب کنید.

پس از طی این مراحل، یک Connection برای اتصال به اینترنت ایجاد کنید. برای این منظور، هنگامی کے کنتے رل پنل در حالےت نمایےش Small icons ـت، روی گزینـهand sharing center کلیک Set Up a Coonnection or Network , را انتخاب کنید؛ در پنجرهای که باز می شود، باید نوع کانکشن موردنظرتان را که در اینجا Dial-Up است انتخاب کنید. در پنجره بعد، اطلاعات مربوط به ISP را که از آن سرویس می گیرید ، وارد کنید که شامل شماره تلفن اتصال، نام کاربری و کلمه عبور خواهد بود. اگر از شماره تلفنهای هوشمند استفاده می کنید نیازی به وارد كردن نام كاربرى و كلمه عبور نداريد! مى توانيد با انتخاب Remember this password ، کلمه عبوری را کے وارد کردہاید، ذخیرہ کنیےد. ہمچنین میتوانید نام پیشفرض برای کانکشن را تغییر دهید. اگر میخواهید تمام کسانی که از رایانه تان استفاده میکنند، بتوانند این کانکشن را ببینند و از آن استفاده کنند، باید گزینه ... other people to use را در حالت انتخاب قرار دهید. این به معنای آن است که تمامی حسابهای کاربری موجود در ویندوزتان صرفنظر از این که عضو چه گروهی (.../Administrator/user) هستند، می توانند از این کانکشن برای اتصال به اینترنت استفاده کنند.

کلیک روی گزینهrules شما را به پنجره تنظیمات محلمي هدايت مي كند كه توضيحات مربوط به أن ارائه

روى دكمـه كليـك كنيد، همان طور كه مشـاهده می شود، عملیات اتصال به اینترنت برای تست عملکرد

آغاز می شود که می توانید با انتخاب گزینه آن را متوقف کنید. در این مرحله در واقع کانکشنی که ایجاد کردهاید، ذخيره خواهد شد.

اما سوال اینجاست که پس از ایجاد یک کانکشن در ویندوز ۷، چگونه می توان مجددا به آن دسترسی پیدا کرد! برای این منظور کافی است روی آیکون Network در قسمت Notification Area از Taskbar یا نوار وظیفهویندوز کلیک کنید تا فهرست

| ment Area Code Rules Caling Card                                                                                                    |           |
|----------------------------------------------------------------------------------------------------|-----------|
| Location game My Location                                                                                                    |           |
| lpecify the location from which you will be dailing.                                                                                                    |           |
| Country (pigton:                                                                                                    | Area gode |
| tan •                                                                                                    | 50        |
| The access an outside line for local calls, dat<br>To access an outside line for local calls, dat<br>To access an outside line for long-datance calls, dat.<br>Use the campricode to make long-datance calls.<br>Use the campricode to make ptemational calls. |           |
| To deable call gating, dat                                                                                                    | [         |
| Daluang . Ine O Bake                                                                                                    |           |
| OK Grea                                                                                                    |           |

تمامی کانکشنهای موجود به شما نمایش داده شود. با کلیک روی آیکون کانکشنی که ایجاد کردهاید، گزینه را انتخاب کنید تا پنجرهای به همین نام باز شود. در آن می توانید اطلاعاتی را که هنگام ایجاد کانکشن وارد کـرده بوديـد، مشـاهده و آنها را در صـورت نياز ويرايش و ذخيره كنيد. اگر از صحت اطلاعات واردشده مطمئن هستید، کافی است روی دکمه کلیک کنید تا عمليات اتصال أغاز شود.

مى توانيد با كليك روى گزينه به قسمت تنظيمات کانکشن ایجاد شده بروید. اگر در برگه روی دکمه

کلیک کنید ، به پنجره پیکربندی مودم هدایت خواهید شد. در اینجا می توانید گزینه modem speaker را از حالـت انتخاب خارج كنيد تا هنگام اتصال به اينترنت صدایی نشنوید!

همچنین میتوانید با کلیک روی دکمه چند شـماره تلفن را برای اتصال به ISP وارد کنید تا در صورت عدم اتصال یکی، دیگری شـمارهگیری شود. اگر گزینه ... successful number ... قرار دهید، شمارهای که عملیات اتصال با آن به صورت موفقیت آمیز انجام می شود در ابتدای فهرست قرار می گیرد تا در نوبت بعد، ابتدا از آن برای اتصال استفاده شود.

در سـربرگ Option و از قسـمت Redialing Options مى توانيد تعيين كنيد كه تلاش برای اتصال مجدد چند بار صورت گیرد که حالت پیشفرض برای آن ۳ مرتبه است. همچنین میتوانید تعیین کنید که فاصلهزمانی هر بار تلاش چقدر باشد که پیشفرض آن یک دقیقه است.

در قسمت Idle time before hanging up می توانید تعیین کنید که اگر سیستم به اینترنت متصل بود و برای مدتی با آن کار نمی کردید، اتصال به صورت خودکار قطع شود. مقدار پیشفرض این گزینه ۲۰ دقیقه است. اگر برای آن مقدار Never را انتخاب کنید، در صورت بیکاربودن سیستم، اتصال به صورت خودکار قطع نخواهد شد!

در سربرگ Networking ، دقت داشته باشید که همیشه گزینه ...file and printer sharing از حالت انتخاب خارج باشد؛ مگر آن که بخواهید فایل یا

پرینتر خود را از طریق اینترنت به اشتراک گذارید. توضيحات مربوط به Share كردن اينترنت (ICS) در آینده ارائه خواهد شد، اما بدانید که به اشتراکگذاری اینترنت Dial-up میان چند رایانه به دلیل سرعت بسیار پایین آن، اصلا منطقی نیست!

windows7\_In\_Depth :منبع:

clickwindows@jamejamonline.ir

شناسایی آن به صورت خودکار نباشد یا این که اصلا

درایور آن برای ویندوز ۷ توسط شرکت سازنده ارائه

بهتر است قبل از تهیه مودم (Dial-up ، DSL)

و ... ) با توجه به مباحث گذشته، از سازگاری مدل مودم

موردنظرتان با ویندوز ۷ اطمینان حاصل کنید. اگر مودم

شما به اصطلاح Plug and Play باشد، ويندوز ۷

به صورت خودکار آن را خواهد شناخت ؛ اما در بسیاری

موارد ممکن است مجبور شوید به صورت Manual

اقدام به نصب آن کنید؛ برای این کار به درایور محصول

برای ورژن ویندوزتان (۳۲ یا ۶۴ بیتی) نیاز دارید که

معمولا در یک CD به همراه محصول ارائه می شود.

همچنین میتوانید با مراجعه به وبسایت تولیدکننده،

برای نصب مـودم به صورت Manual ، از منوی

اســتارت،کنترل پنل را انتخاب کرده و در حالت نمایش

Small icons روی گزینه and Modem کلیک

کنید. در این پنجره و در تب Modems، مودمهای

نصب شده فهرست شدهاند که می توانید از طریق دکمه به برگهمشخصات آنها دسترسی پیدا کنید، درایور آنها را

به روزرسانی کنید و ... یا با استفاده از دکمه آنها را حذف

کنید. اما برای نصب یک مودم جدید، دکمه را بفشارید؛

از اتصال مودم به سیستم و روشن بودن أن (برای

مودمهای اکسترنال) مطمئن شده و با انتخاب گزینهxt اجازه دهید ویندوز برای شناختن أن تلاش کند. اگر این

مرحله موفقیت آمیز نبود می توانید در پنجره بعد، با کلیک روی دکمهDisk ، مسیر درایور مناسب را مشخص

پـس از نصب صحيح مودم به برگــ rules برويد،

My Location را انتخاب کرده و روی دکمه کلیک

کنید. در پنجرهLocation باید کشور محل سکونت

را انتخاب و پیششمارهتلفن منطقهتان را در قسمت

Area Code وارد کنید. اگر در اداره و... هستید و

کرده و اقدام به نصب مودم کنید.

درايور مناسب را دانلود كنيد.

نشده باشد.

۰۱۳۹۰ شماره ۳۶۶ در صورتی که از مطالب این صفحه رضایت دارید «شماره صفحه» را به ۱۹۹۶ ۵۰۰ ۳ ارسال کنید.

یکشنیه ۲۳